## j-HR Muhtasar ve Aylık Prim Hizmet Belgesi

j-HR Muhtasar ve Aylık Prim Hizmet Belgesi ile ilgili ayrıntılı bilgiye bu dokümandan ulaşılır.

Muhtasar ve Prim Hizmet Beyannamesi, vergi kanunlarına göre verilmesi gereken muhtasar beyanname ile Sosyal Sigortalar ve Genel Sağlık Sigortası Kanunu uyarınca verilmesi gereken aylık prim ve hizmet belgesinin birleştirilerek, kesilen vergilerin matrahlarıyla birlikte sigortalının sigorta primleri ve kazançları toplamı ile prim ödeme gün sayılarının bildirilmesine istinaden beyannamenin programda oluşturulması ve elektronik ortamda gönderimi için kullanılır.

18/12/2017 tarihinde 29983 numaralı resmi gazetede yayınlanan Muhtasar ve Prim Hizmet Beyannamesi Genel Tebliği ile Muhtasar ve Aylık Prim Hizmet (Aphb) beyannamelerinin birleştirilerek tek bir beyanname şeklinde hazırlanabilmesi J Platform'da sağlanmıştır.

Muhtasar ve Prim Hizmet Beyannamesi, vergi kanunlarına göre verilmesi gereken muhtasar beyanname ile 31/5/2006 tarihli ve 5510 sayılı Sosyal Sigortalar ve Genel Sağlık Sigortası Kanunu uyarınca verilmesi gereken aylık prim ve hizmet belgesinin birleştirilerek, kesilen vergilerin matrahlarıyla birlikte sigortalının sigorta primleri ve kazançları toplamı ile prim ödeme gün sayılarının bildirilmesine mahsustur.

a) Vergi kanunlarına göre vergi kesintisi yapmak zorunda olanlar, bir ay içinde yaptıkları ödemeleri veya tahakkuk ettirdikleri kârlar ve iratlar ile bunlardan kestikleri vergileri,

b) 5510 sayılı Kanuna göre sigortalıların prime esas kazanç ve hizmet bilgilerini bildirmekle yükümlü

olanlar/işverenler, sigortalıların cari aya ait prime esas kazanç ve hizmet bilgilerini

Muhtasar ve Prim Hizmet Beyannamesi ile bildirmek zorundadırlar.

Tebliğin tamamına https://www.gib.gov.tr/muhtasar-ve-prim-hizmet-beyannamesi-genel-tebligi-sira-no-1 ulaşabilirsiniz.

Aylık Prim ve Hizmet Belgesi Oluşturma; Sosyal Sigortalar Kurumuna verilen Prim ve Hizmet belgelerinin listelendiği menü seçeneğidir. Ücret Yönetimi modülünün İşlemler menüsü altında yer alır.

Ücret Yönetimi/İşlemler/ Aylık Prim ve Hizmet Belgesi Oluşturma üzerinden çıktı türü filtresi

Excel Dosyasına (Muhtasar ve Prim Hizmet) ile Aylık Prim ve Hizmet Belgesi oluşturulur.

| Filtreler                                 |                               |                                  |                 |                                       |
|-------------------------------------------|-------------------------------|----------------------------------|-----------------|---------------------------------------|
| Filtre Adı                                | Değeri                        | Bitiş Değeri                     |                 | Dahil olmayan değer(ler)              |
| - 📰 🕮 Siralama                            | [ SGK Numarasına Göre ]       |                                  |                 |                                       |
| 🖸 🖽 Çıktı Türü                            | [ Excel Dosyasına (Muhtasar   | ve Prim Hizmet) ]                |                 |                                       |
| Bildirgenin Mahiyeti                      | [Asil]                        |                                  |                 |                                       |
| 🖸 💷 İşlem Ayı                             | [ Ocak ]                      |                                  |                 |                                       |
| 🛂 😥 İşlem Yılı                            | 21                            | 020                              | 2020            |                                       |
| 🖸 🚰 Kurum                                 | 01                            | Gruplandırılmış                  |                 |                                       |
| 🖸 🐽 İşyeri                                | 01.01                         |                                  |                 |                                       |
| b Sicil Numarası                          |                               |                                  |                 |                                       |
| 🔲 🐠 Bordro Kodu                           |                               |                                  |                 |                                       |
| 🖸 🚈 Belge Türü                            | [ 01 Hizmet Akdi İle Tüm Sigo | orta Kollarına Tabi Çalışanlar,  | 02 Sosyal Güv   | enlik Destek Primine Tabi Çalışanlar, |
| 🖸 🚰 İndirim Kanunu                        | [ 00000 Tabi değil, 14857 En  | gellilik, E.hükümlü-terör indiri | imi kanunu, 050 | )84 Hazine İndirimi %100, 85084 Haz   |
| 🖸 🚈 Sosyal Güvenlik Statüsü               | [ SGK (Çalışan), SGK (Emekli) | , SGK (Çırak), SGK (Stajyer),    | SGK (Yabancı),  | , Emekli Sandığı (Memur), Emekli Sanı |
| 🖸 🚝 Personel Statüsü                      | [ Yurt İçi, Yurt Dışı ]       |                                  |                 |                                       |
| 🛂 🚈 Çalışma Kanunu                        | [ İş Kanunu, Deniz İş Yasası, | Basın İş Yasası ]                |                 |                                       |
| 🖸 🚈 Maaş Tipi                             | [ Normal, Döner Sermaye, İa   | de Puantajı, Diğer, Fark ]       |                 |                                       |
| - 📰 💷 Aynı SGK Numarasına Sahip İşyerleri | [Farklı Dosyada ]             |                                  |                 |                                       |
| 💿 Farklı Dosyada                          |                               |                                  |                 |                                       |
| Aynı Dosyada                              |                               |                                  |                 |                                       |

Kurum/İşyeri filtreleri kullanılarak tanımlı kurum ve işyerleri bazında Muhtasar ve Prim ve Hizmet Beyannamesi alınabilmektedir.

Aynı SGK Numarasına Sahip İşyerlerine filtresi ile Muhtasar ve Prim ve Hizmet Beyannamesi, Farklı Dosyada /Aynı Dosyada alınabilmektedir.

Aynı Dosyada seçimi ile Muhtasar ve Prim Hizmet Beyannamesinin İşyeri Bazında Bölünmeyerek Tek Bir Dosya Halinde alınabilmektedir.

Farklı Dosyada seçimi ile Muhtasar ve Prim Hizmet Beyannamesinin İşyeri Bazında Bölünerek alınabilmektedir.

Oluşturulan Aylık Prim ve Hizmet Belgesi, Ücret Yönetimi/Hareketler/ Aylık Prim ve Hizmet Belgeleri altında listelenir.

F9 menü durumunu değiştir ile "Taslak" halindeki mevcut durum "Onaylandı" olarak değiştirilir.

|                   | 1şyeri               | Yil  | Ay   | Tarih      | Dosya Adı                         | Dosya Tipi                                   |                         |
|-------------------|----------------------|------|------|------------|-----------------------------------|----------------------------------------------|-------------------------|
| LLogo Yazılım A.Ş | 01.01 Gebze (Kampüs) | 2020 | Ocak | 01/05/2020 | APHB_MUHTASAR_01_01.01_012020.XLS | Excel (Muhtasar ve Aylık Prim Hizmet) Taslak |                         |
|                   |                      |      |      |            |                                   | 🚾 Durum Değişikliği (Bayi kullanır           | nı içindir. Parayla s 💿 |
|                   |                      |      |      |            |                                   | Aylık Prim ve Hizmet Bel                     | geleri                  |
|                   |                      |      |      |            |                                   | Secili Kayıt                                 | 01.01.012020            |
|                   |                      |      |      |            |                                   | Tarih 01/05/2020                             |                         |
|                   |                      |      |      |            |                                   | Mevcut Durum                                 |                         |
|                   |                      |      |      |            |                                   | Taslak                                       |                         |
|                   |                      |      |      |            |                                   | Veni Durum                                   |                         |
|                   |                      |      |      |            |                                   | Onaylandi                                    |                         |
|                   |                      |      |      |            |                                   |                                              |                         |
|                   |                      |      |      |            |                                   |                                              |                         |

Aylık Prim ve Hizmet Belgeleri ekranında oluşturulan belgelerin durumları toplu olarak değiştirilebilmektedir.

Onaylanması ya da Taslak durumuna alınması istenilen belgeler F9 menü Seçim / Tümünü Seç ile yine F9 menüde bulunan Toplu Durum Değişikliği ile Aylık Prim ve Hizmet Belgeleri toplu halde onaylanabilir ya da Taslak durumuna çekilebilir.

| A  | ylık Prim ve Hizmet Bek | geleri (Bayi kullanımı iç | indir. F | Parayla s  | atılamaz!!!)        |                                   |
|----|-------------------------|---------------------------|----------|------------|---------------------|-----------------------------------|
|    | Cayıtlar Filtreler      |                           |          |            |                     |                                   |
| •  | Kurum                   | İşyeri                    | Yıl      | Ay         | Tarih               | Dosya Adı                         |
|    | 01 Logo Yazılım A.Ş     | 01.01 Gebze (Kampüs       | 2020     | Ocak       | 06/05/2020          | APHB_MUHTASAR_01_01.01_012020.XLS |
|    | 01 Logo Yazılım A.Ş     | 01.01 Gebze (Kampü:       | 2020     | Şubat      | 06/05/2020          | APHB_MUHTASAR_01_01.01_022020.XLS |
|    | 01 Logo Yazılım A.Ş     | 01.02 Urla (IYTE)         | 2020     | Şubat      | 06/05/2020          | APHB_MUHTASAR_01_01.02_022020.XLS |
| 34 | Aylık Prim ve Hizmet B  | Belgeleri Toplu Durum I   | Değişik  | liği (Bayi | kullanımı içindir 🛞 | APHB_MUHTASAR_02_02.01_022020.XLS |
| D  | urum                    |                           |          |            | ^                   | APHB_MUHTASAR_01_01.01_032020.XLS |
|    | Taslak                  |                           |          |            |                     | APHB_MUHTASAR_02_02.01_032020.XLS |
|    | Onaylandi               |                           |          |            |                     |                                   |
|    | Sıraya Al Başlangıç Z   | amanı: 06/05/2020         |          |            | 10:02:00 Sıfırla    |                                   |
|    |                         |                           |          |            | Uygula Vazgeç       |                                   |

## e-Beyannameler

Genel Muhasebe/Tanımlar/e-Beyannameler altından beyan edilecek Muhtasar ve Prim Hizmet Beyanı türüne göre ekleme işlemi yapılır.

| 🚾 e-Beyannameler (Bayi kullanımı içindir. | Parayla satılamaz!!!) |              |               |                           | $\ominus \odot \otimes$ |
|-------------------------------------------|-----------------------|--------------|---------------|---------------------------|-------------------------|
| Kayıtlar Filtreler                        |                       |              |               |                           | ^                       |
| Bevanname No. Bevanname                   | Türü Baslapor Tarihi  | Bitis Taribi | Verni Dairesi | Organizasvonel Birim Kodu | rganizasvonel Birim Ac  |
|                                           | edyange, enn          | 1 1          |               | e gemene/ener ener rece   | ~                       |
|                                           |                       |              |               |                           |                         |
|                                           |                       |              |               |                           |                         |
|                                           |                       |              |               |                           |                         |
|                                           |                       |              |               |                           |                         |
|                                           |                       |              |               |                           |                         |
|                                           |                       |              |               |                           |                         |
|                                           |                       |              |               |                           |                         |
|                                           |                       |              |               |                           | ~                       |
| <                                         |                       |              |               |                           | >                       |
|                                           |                       |              |               |                           |                         |
|                                           |                       |              |               |                           |                         |
|                                           | i) •                  |              |               |                           | Kapat                   |
| Katma Değer Vergisi 1                     |                       |              |               |                           | ~                       |
| Katma Değer Vergisi 2                     |                       |              |               |                           | ® -                     |
| Katma Deger Vergisi 9015                  |                       |              |               |                           |                         |
| Muhtasar ve Prim Hizmet - 1003A           |                       |              |               |                           |                         |
| Muhtasar ve Prim Hizmet 2 - 10038         |                       |              |               |                           |                         |

Muhtasar ve Prim Hizmet Beyannamesi; Genel Bilgiler, Vergiye Tabi İşlemler, Ödemeler, Vergi Bildirimi, SGK Bildirimleri, Düzenleme Bilgileri, Ekler sekmelerinden oluşmaktadır.

Genel Bilgiler sekmesinde Mükellefe ait bilgiler, Organizasyonel Birim, Vergi Dairesi, Dönem Tipi ay/yıl bilgileri girilmelidir.

Aylık prim hizmet belgesi raporunda basılan alanların gösterildiği ve sigortalı çalışanlara ilişkin bilgilerin yer aldığı SGK Bildirimler sekmesi bulunmaktadır. Bu sekme içerisinden F9 menü ile Veri Al (SGK Bildirimi) seçilmelidir.

| Muhtasar ve Prim Hizmet Beyannamesi [1003A] (Bayi kullanımı içindi             | r. Parayla satılamaz!!!)              |                           | $\ominus$ $\oplus$          |
|--------------------------------------------------------------------------------|---------------------------------------|---------------------------|-----------------------------|
| Genel Bilgiler Vergiye Tabi İşlemler Ödemeler Verg                             | i Bildirimi SGK Biklirimleri          | Düzenleme Bilgileri Ekler |                             |
|                                                                                |                                       |                           |                             |
| SIGORTALI ÇALIŞAN BİLGİLERİ                                                    |                                       |                           |                             |
| Aşağıdaki kutucuk sadece düzeltme beyannamelerinde işaretlenmelidir.           |                                       |                           |                             |
| 🔲 Bu döneme ilişkin önceki beyannamemde/beyannamelerimde beyan etti            | jim sigortalı çalışan bilgilerinin,   |                           |                             |
| aşağıdaki tabloda yapmış olduğum değişiklik ve eklemeler dışında aynı olduğ    | unu beyan ederim.                     |                           |                             |
| Belgenin Mahiyeti (Asıl/Ek/İptal) Belge Türü Düzenlemeye Esas Kanun            | No Yeni Ünite Kodu                    | Eski Ünite Kodu           | İşyeri Sıra Numarası 🚺 Kodu |
|                                                                                |                                       |                           |                             |
|                                                                                |                                       |                           |                             |
|                                                                                |                                       |                           |                             |
|                                                                                | Veri Al (Ödemeler)                    |                           |                             |
|                                                                                | Sablon İslemleri                      |                           |                             |
|                                                                                | Tercihler •                           |                           |                             |
|                                                                                | Kisayol Tanimla                       |                           |                             |
|                                                                                | Düzen 🕨                               |                           |                             |
|                                                                                | Kayıt Sayısı                          |                           |                             |
|                                                                                | Tablo Özellikleri                     |                           |                             |
|                                                                                |                                       |                           |                             |
|                                                                                |                                       |                           |                             |
|                                                                                |                                       |                           |                             |
|                                                                                |                                       |                           |                             |
|                                                                                |                                       |                           |                             |
| <                                                                              |                                       |                           | >                           |
| *Yukarıdaki tablo, ilgili dönem için verilen ilk beyannamede tüm çalışanlara i | lişkin bilgileri içermelidir.         |                           |                             |
| *Düzeltme beyannamelerinde bu tabloya sadece iptal edilmek, değiştirilmek      | veya yeni eklenmek istenilen bilgiler | varsa yazılmalıdır.       |                             |
| Vari Al Satudan Si                                                             |                                       |                           |                             |
| Ven Al Sathan Sa                                                               |                                       |                           |                             |
|                                                                                |                                       |                           | (B)                         |

Veri al seçeneği ile bildirge aktarımında birden fazla bildirge aktarımı yapılabilmektedir.

Filtreler sekmesi içerisinde Tarih /Dosya Adı /Dosya Tipi filtreleri kullanılarak birden fazla bildirge seçimi yapıp aktarım sağlanabilir.

Veri Al (SGK Bildirimleri) ile oluşturulan ve onaylanan Aylık Prim ve Hizmet Belgeleri de listelenmektedir.

| 🛿 Muhtasar ve Prim Hizmet Beyannamesi [1003A] (Bayi kullanımı içindir. Parayla satılamaz!!!) |                       |                              |           |                      |                      |                   |  |  |  |
|----------------------------------------------------------------------------------------------|-----------------------|------------------------------|-----------|----------------------|----------------------|-------------------|--|--|--|
| Genel Bilgiler Vergiye Tabi İşlemler Ödeme                                                   | ler Vergi Bildir      | imi SGK Bildirimleri         | Düzenleme | e Bilgileri Ekler    |                      | Í                 |  |  |  |
| SİGORTALI ÇALIŞAN BİLGİLERİ                                                                  |                       |                              |           |                      |                      |                   |  |  |  |
| Aşağıdaki kutucuk sadece düzeltme beyannamelerinde işaret                                    | enmelidir.            |                              |           |                      |                      |                   |  |  |  |
| 🔲 Bu döneme ilişkin önceki beyannamemde/beyannameleri                                        | nde beyan ettiğim sig | ortalı çalışan bilgilerinin, |           |                      |                      |                   |  |  |  |
| aşağıdaki tabloda yapmış olduğum değişiklik ve eklemeler dış                                 | nda aynı olduğunu be  | eyan ederim.                 |           |                      |                      |                   |  |  |  |
| Belgenin Mahiyeti (Asıl/Ek/İptal) Belge Türü Düzenleme                                       | ye Esas Kanun No      | Yeni Ünite Kodu              | E         | ski Ünite Kodu       | İşyeri Sıra Numarası | I I Kodu Alt İşve |  |  |  |
|                                                                                              |                       |                              |           |                      |                      |                   |  |  |  |
| 📅 Aylık Prim ve Hizmet Belgeleri (Bayi kullanımı içindir.                                    | Parayla satılamaz!    | !!)                          |           |                      |                      | 8                 |  |  |  |
| Kayıtlar Filtreler                                                                           |                       |                              |           |                      |                      | î                 |  |  |  |
| Kurum İşyeri Yıl Ay                                                                          | Tarih                 | Dosya Adı                    |           | Dosya                | Тірі                 | Durumu            |  |  |  |
| 01 Logo Yazılım A.Ş 01.01 Gebze (Kampüs 2020 Oca                                             | k 01/05/2020 .        | APHB_MUHTASAR_01_01.01_012   | 020.XLS   | Excel (Muhtasar ve / | Aylık Prim Hizmet)   | Onaylandi 🔷       |  |  |  |
|                                                                                              |                       |                              |           |                      |                      |                   |  |  |  |

e-Beyanname listesinde F9-Sağ Fare menüsünde bulunan "Beyanname Oluştur" seçeneği ile Beyanname oluşturulur.

| e-Beyannameler (Ba | yi kullanımı içindir. Parayla | satılamaz!!!)     |              |               |                           | ∈                      | ∋ ⊙ | $\odot$ |
|--------------------|-------------------------------|-------------------|--------------|---------------|---------------------------|------------------------|-----|---------|
| Kayıtlar Filtrele  |                               |                   |              |               |                           |                        |     | î       |
| Beyanname No       | Beyanname Türü                | Başlangıç Tarihi  | Bitiş Tarihi | Vergi Dairesi | Organizasyonel Birim Kodu | rganizasyonel Birim Aç |     |         |
| 2005010909342202   | Muhtasar ve Prim Hizmet       | en en en enco     | 21/2020      | -             | 01                        | Logo Yazılım A.Ş       | -   |         |
|                    |                               | Sil               |              |               |                           |                        |     |         |
|                    | 1                             | ncele             |              |               |                           |                        |     |         |
|                    |                               | Beyanname Oluştur |              |               |                           |                        |     |         |
|                    |                               | skle              | •            |               |                           |                        | 6 B |         |
|                    |                               | Bağlı Kayıtlar    | •            |               |                           |                        | 6 B |         |
|                    |                               | /eri Aktarımı     | •            |               |                           |                        | 6 B |         |
|                    |                               | -3-               |              |               |                           |                        |     |         |
|                    |                               |                   |              |               |                           |                        | ~   |         |